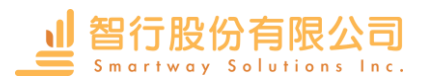

| 功能       | 說明                                                 |
|----------|----------------------------------------------------|
| 分析工具     | 1.檢查主要道路上,對面左轉的視線,以確保足夠的視距                         |
|          | 2.使用設計值:感知-制動時間;減速;重力加速度;接近速度                      |
|          | 3.確認交叉、合併或分叉的車輛路徑中的衝突點數量                           |
|          | 4.繪製:衝突點;交叉點計數;合併點;分歧點;總和                          |
|          | 5.導入號誌交叉路口和無號誌交叉路口的 HCS (公路容量分析軟體) 數據 ·            |
|          | 以初始化幾何設計和交通流量                                      |
|          | 6.使用入口車道和出口車道數量、儲存長度、交叉參數等參數,根據號誌或無號誌交叉口的容量條件更新交叉口 |
| 交叉路口幾何設計 | 1.使用獲得專利的 Vehicle Envelope Method 產出交叉路口幾何圖形       |
|          | 2.可透過設計的車輛運動·定義復雜的拐角幾何形狀                           |
|          | 3.從三種拐角幾何類型中進行選擇:Arc、Biarc、Triarc                  |
|          | 4.定義角島(如:槽化分隔島)包絡線·包括支路寬度、入口和出口偏移                  |
|          | 5.定義間隔錐度比和輔助錐度類型                                   |
|          | 6.添加自行車道符號示意性的自行車道標線                               |
|          | 7.動態生成和更新 Autodesk® Civil 3D® 水平定線、垂直剖面和頂面         |
|          | 8.設計角幾何包括參考 AASHTO 2004/2010 表的能力,用於不同的角幾何類型       |
|          | 9.能夠控制進近端中間島的錐度和偏移                                 |
|          | 10.Design Guidelines 包括新類別,用於定義自動創建角島和中間島的默認設置     |

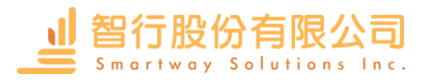

| 功能       | 說明                                                  |
|----------|-----------------------------------------------------|
| 交叉路口佈局工具 | 1.使用以下四種不同方法中的任何一種或組合動態生成交叉路口:車道配置;容量條件;路口儲存範本;交叉路口 |
|          | 模板                                                  |
|          | 2.使用示意性路面標記和邊緣、交通方向箭頭、控制半徑、拐角幾何形狀和島包絡創建交叉路口佈局       |
|          | 3.指定中島包絡和分區島包絡寬度                                    |
|          | 4.添加超過 450 種不同的道路交叉路口支路模板                           |
|          | 5.使用以前設計和保存的交叉路口佈局作為未來項目的模板                         |
| 交叉點坡面特徵  | 1.使用為每個路線設計的垂直剖面創建交叉口的 3D 坡面模型                      |
|          | 2.查看具有可調範圍的交叉點垂直剖面的圖形                               |
|          | 3. 根據等高線間隔繪製基本等高線·用於評價排水模式                          |
|          | 4.從 NEXUS 坡面模型動態生成 Autodesk® Civil 3D® 水平定線、垂直剖面和頂面 |
|          | 5.可以使用 NEXUS 坡面模型動態更新 Autodesk® Civil 3D® 曲面、道路和組件  |
| 編輯和報告功能  | 1. 通過添加或刪除車道、車道方向和中間帶來編輯配置                          |
|          | 2.控制道路拓寬要素包括:功能區長度和末端偏移量;接近錐度並開始;出發錐度和開始            |
|          | 3.生成包含所有相關交叉路口設計資訊的摘要報告                             |
|          | 4.併排創建包含容量條件數據和路口匯總報告的表格·以比較需求                      |
|          |                                                     |